# APPENDIX ParaConcを利用した日英パラレルコーパスの検索方法 (Version 4) Concordancer : ParaConc (Barlow, 2002) Corpus : 日英新聞記事対応付けデータ (内山・井佐原, 2003)

#### ○ 準備編

1. ParaConcを起動する。

| SM.         |
|-------------|
| 😂           |
|             |
| PARACONC.EX |
| E           |

2. 「File」から「Load Corpus Files」を選択する。

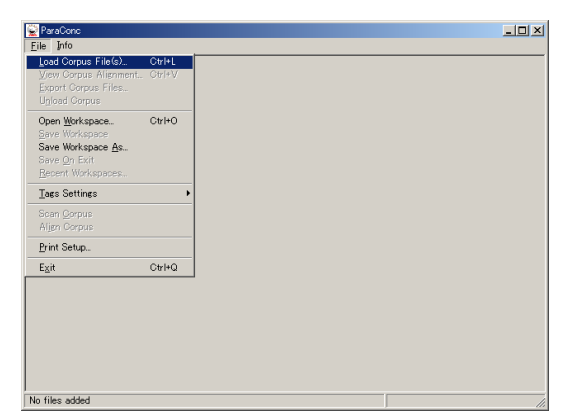

3. 「Load Corpus Files」ウィンドウ左側の「Japanese」 の下にある「Font」をクリックする。

| ParaConc                         |  |
|----------------------------------|--|
| Ele Info                         |  |
|                                  |  |
| Load Corpus Files                |  |
| Paralel texts: 2                 |  |
| Japanese English (United States) |  |
| Font. MS Serif Font. MS Serif    |  |
| Format UTF-8 Format UTF-8        |  |
|                                  |  |
| Add Add Show Hemove              |  |
| Show full gath names             |  |
| Align format: New line definiter |  |
| OK Cancel                        |  |
|                                  |  |
| No files added                   |  |

 フォント名に「MSゴシック」, 書体の種類に 「日本語」を選択し, OKをクリックする。

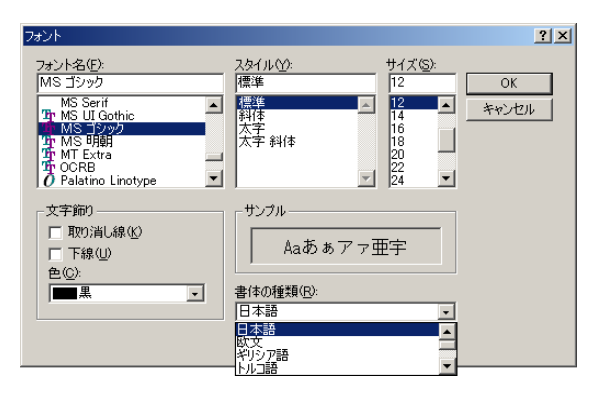

5. 同様に「Load Corpus Files」ウィンドウ右側の 「English (United States)」の下にある「Font」 をクリックする。

| Load Corpus Files                |
|----------------------------------|
| Parallel taxter                  |
| Lacanaca                         |
| Font MS IV 7 Free MS Serie       |
| Format T UTE 2                   |
|                                  |
| Add Add Show Eemove              |
| Show full gath names             |
| Align format: New line delimiter |
| OK Cancel                        |

 フォント名に「MSゴシック」,書体の種類に 「日本語」を選択し,OKをクリックする。

| フォント                                                                                                    |                                                          |                                                          | <u>?</u> × |
|----------------------------------------------------------------------------------------------------|----------------------------------------------------------|----------------------------------------------------------|------------|
| フォント名(学):<br>MS ゴシック<br>MS Serif<br>Tr MS UI Gothic<br>MS ゴシック<br>Tr MS High<br>Tr MS High<br>Tr MS High<br>Tr OCRB<br>Ø Palatino Linotype | 2.941ル(Y):<br>標準<br>構築<br>入学<br>太子 斜体                    | サイズ(S):<br>12 00<br>12 4やン<br>14 4やン<br>18 20<br>22 24 × | (<br>12)1  |
| 文字師)<br>「 取り消し線(Q)<br>「 下線(U)<br>色(C):<br>■ 黒<br>▼                                                                                         | サンブル<br>Aaあ あ ア ァ 引<br>書(本の種類(B):<br>日本語<br>(A):<br>ドロン語 |                                                          |            |

 「Japanese」側の「Add」をクリックし、 "p11-1989-2001-j.txt"を選択し、「開く」をクリックする。 「English」側の「Add」をクリックし、 "p11-1989-2001-e.txt"を選択し、「開く」をクリックする。 選択したらOKをクリックする。

| Load Corpus Files               | ×                           |  |
|---------------------------------|-----------------------------|--|
| Parallel texts: 2               |                             |  |
| Japanese 💌                      | English (United States)     |  |
| Font M S ゴシック                   | Font MS ゴシック                |  |
| Format.                         | Format                      |  |
| n11-1989-2001-itst              | n11-1989-2001-e txt         |  |
| pri roos coor pix               | p111000 2001 C.M.           |  |
|                                 |                             |  |
|                                 |                             |  |
| Add                             | Add Show Bemove             |  |
| <br>                            |                             |  |
| Show full path names            |                             |  |
| Align format New line delimiter | <ul> <li>Options</li> </ul> |  |
|                                 | Current L                   |  |
|                                 | UK Lancel                   |  |

#### ○ 単語の検索

- 1. メニューの「Search」から「Search」をクリックする。
- 2. 「Enter pattern to search for」の下に検索したい単語を 入力してOKをクリックする。

\*Search TermがEnglishの場合, Languageを「English」にする。

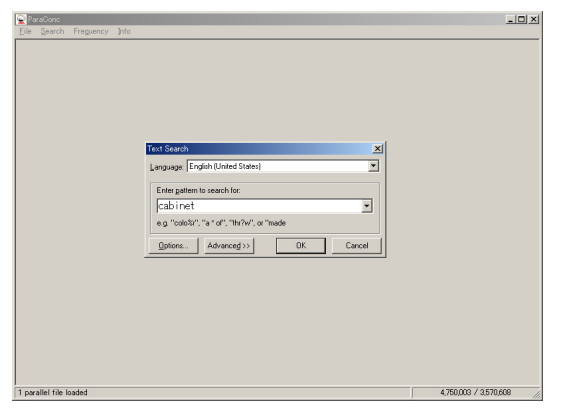

\*Search TermがJapaneseの場合, Languageを「Japanese」 にする。

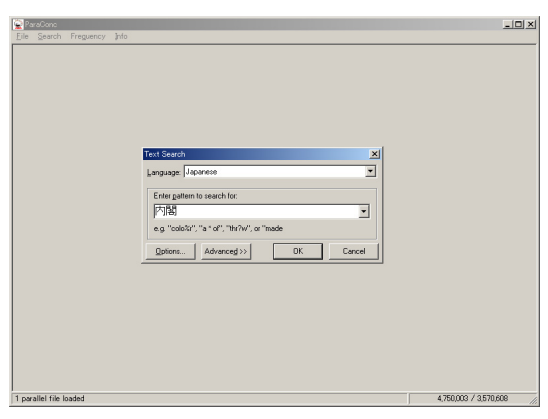

\*英語のSearch Termを検索した結果の画面

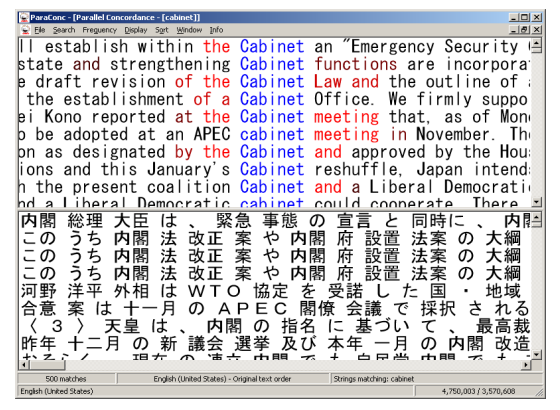

上記の状態では日本語のコンコーダンスラインが読みづらい ので次の Hot Words の機能を使ってみましょう。

### ○ Hot Words:訳語の候補表示

1. 日本語のウィンドウで右クリックし,「Hot Words」を 選択する。

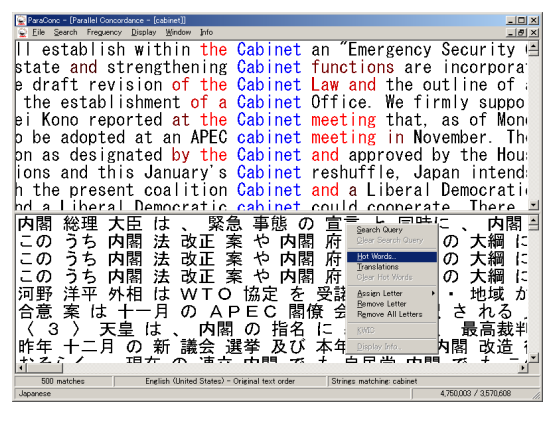

2. 正しいと思われる訳語を選択し、OKをクリックする。 ※複数の訳語を選択する時は「Ctrl」キーを押しながら クリックする。全部の語を選択するときは、最下段の語を 「Shift」キーを押しながらクリックする。

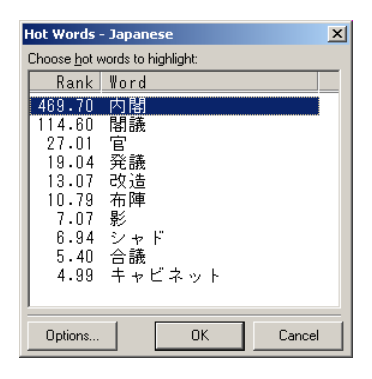

3. 再び日本語のウィンドウで右クリックし、「KWIC/ Highlight」をクリックする。2. で選択した語が青色に ハイライトされKWIC表示される。

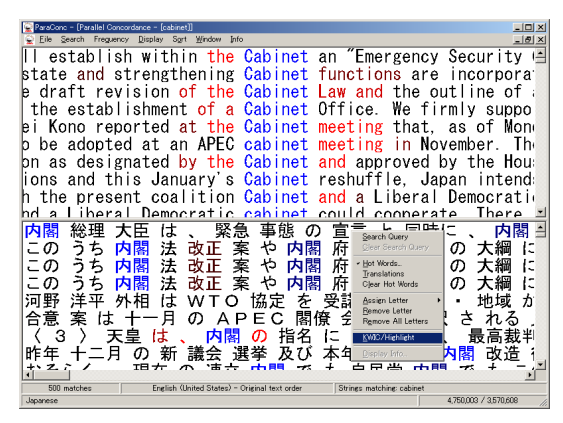

※ Hot Wordsで得られる結果は機械的に抽出されたもの なので、「ハズレ」も多いので、「アタマ」を使って ください。

## O ソート

- ソートしたいウィンドウ(英語または日本語の ウィンドウ)をクリックした後、メニューの「Sort」から ソート方法を選択する。
- 例1:「サーチした単語の右側1つ目の単語でソート」 → 1st Right, No Second Sort

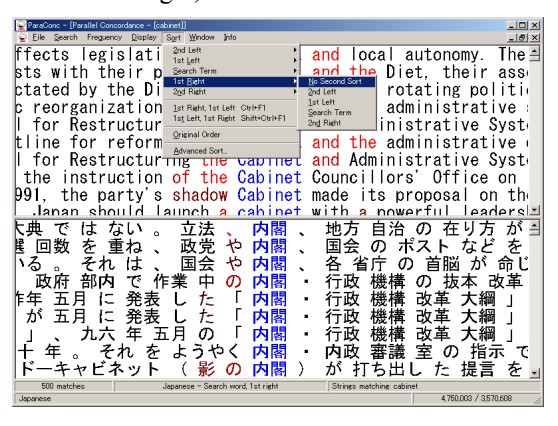

例2:「サーチした単語の左側1つ目の単語と、右側 一つ目の単語でソート」

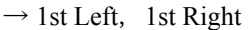

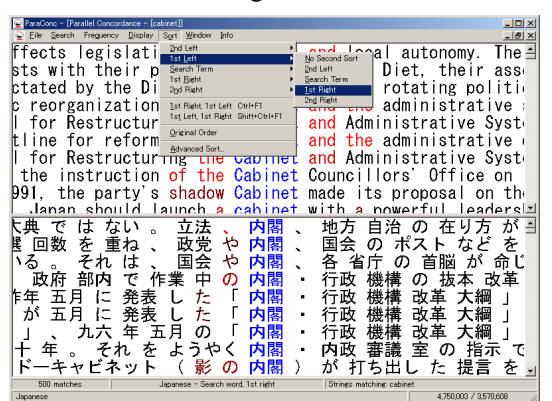

#### ○ 表示文字数の変更

表示文字数を変更したいウィンドウ(英語または日本語のウィンドウ)をクリックした後、メニューの「Display」から「Context Type」をクリックする。

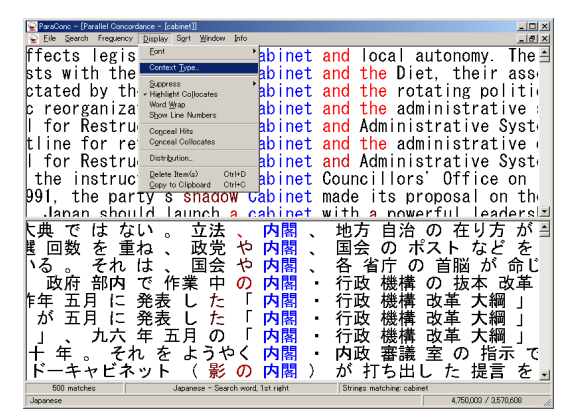

2.「Type」から「Characters」または「Words」を選択し, 「Size」で表示サイズを指定してOKをクリックする。

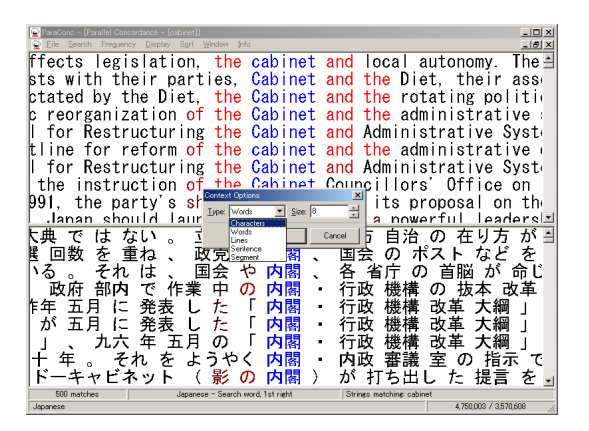

※「Context Type」が選択できない場合は 「Hot Words」の選択と「KWIC」を実行すると、 選択できるようになります。

### ○ 困ったとき

その1:日本語検索をしようとした時にエラーが出る。 サーチウィンドウの「Options」をクリックして Characters to treat as delimiters に表示されている 記号(矢印の部分)を削除してOKをクリックする。

| Elle Search Freguency Info |                                                                                                    |                                                     |
|----------------------------|----------------------------------------------------------------------------------------------------|-----------------------------------------------------|
|                            | Search Bottons Longware (English Unde States) Hitt/Content Hitt/Content Hitt/Content Execution (Hitt) Content type (Describes Tables) Content type (Describes Tables) Content type (Describes Tables) Content type (Describes Tables) Content type (Describes) Content type (Describes) Content type (De | X<br>Witkasti<br>0 a 1 12<br>gasti 1 7<br>Liesahgu. |
|                            | I ag teach separator. Is<br>Character to treat as gleinites:<br>                                                                                                    |                                                     |
|                            | Bevent to default                                                                                                    | Carcel                                              |

その2: 一部の漢字が文字化けする場合。 サーチウィンドウの「Options」をクリックして Special Characters の矢印部分の「@」を削除して OKをクリックする。

| Search Options X                                                                                                    |  |
|----------------------------------------------------------------------------------------------------|--|
| Language: English (United States)                                                                                                    |  |
| Hits/Context Wildcards Q or more:                                                                                                    |  |
| Erequency of Hits: 1 = 0 or 1; 2<br>Context type: Characters IN Sign: 40 = exactly 1; 7                                                                                                    |  |
| Special Characters           Image: Special Characters         Image: Special Characters         Headings           Image: Special Characters         Image: Special Characters         Headings |  |
| I ga seach seize<br>Characters to treat as géleinters:<br>                                                                                                    |  |
| Skipping characters:                                                                                                    |  |
| Equal characters:                                                                                                    |  |
| Bevent to default Cancel                                                                                                    |  |

## ○ フォントサイズの変更\*

1. 英語が表示されているウィンドウをクリックした後, メニューの「Display」→「Font」と選択し,変更したいフォント をクリックする。

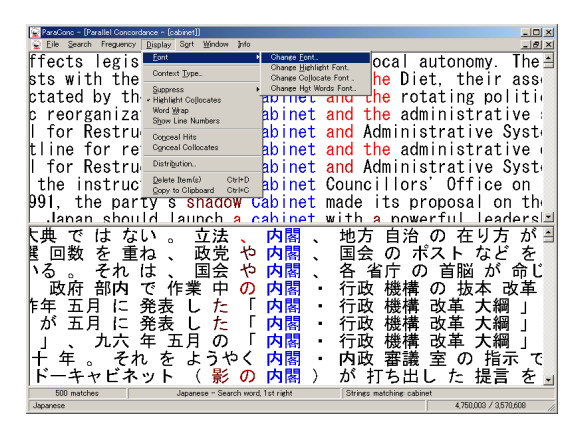

Change Font」

・・・・・ 通常の文字(黒)

Change Highlight Font

・・・・・ ハイライトされている(searchした)文字(青)

Change Collocate Font

・・・・・ ハイライトされている文字の両側(赤)

2. 「サイズ」の中からフォントのサイズを選択して OKをクリックする。

| C File Search Frequency Display Sort Window Info                        | (newf) |
|-------------------------------------------------------------------------|--------|
|                                                                         | 즥      |
| ffects legislation, the cabinet and local autonomy. The                 | 1      |
| sts with their parties, Cabinet and the Diet, their ass                 | 1      |
| ptated by 🔤 🖬 👔 👔 politi                                                | •      |
| c reorgan <u>zechale</u> <u>zerne</u> tracice (strative                 |        |
| I for Res MS 1999 A tive Syst                                           | ł      |
| tline for 🖁 MSBMB 🚽 🕅 📲 🚽 🖓 🚽 🖓 🚽 🖓 🚽 👘 Strative                        | •      |
| I for Res Peletino Linotype Are shife So tive Syst                      | 1      |
| the inst Reman I I Reman I ffice on                                     |        |
| 991, the strand ball on th                                              | •      |
| Janan s 「                                                               | -      |
|                                                                         | 1      |
| 送回数を ■# ■ ########                                                      |        |
| いる。そ 脳が命じ                                                               |        |
| 政府 部 抜本 改革                                                              |        |
| 作年 五月 に 発表 し た 「 内閣 / 行政 機構 改革 大綱 」                                     |        |
| が 五月 に 発表 し た 「 内閣 ・ 行政 機構 改革 大綱 」                                      |        |
| 」 、 九六 年 五月 の 「 内閣 ・ 行政 機構 改革 大綱 」                                      |        |
| 十 年 。 それ を ようやく 内閣 ・ 内政 審議 室 の 指示 て                                     |        |
| ドーキャビネット ( 影 の 内閣 ) が 打ち出し た 提言 を                                       | -      |
| 500 matches Japanese - Search word, 1st right Strings matching: cabinet |        |

3. 日本語が表示されているウィンドウをクリックした後, メニューの「Display」→「Font」と選択し,変更したいフォントを クリックする。

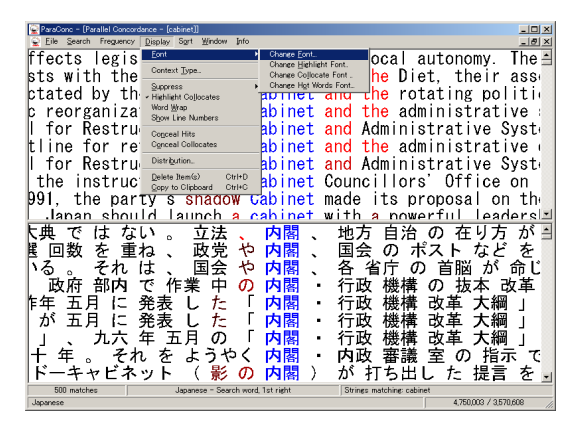

「Change Font」 ・・・・・通常の文字(黒) 「Change Highlight Font」 ・・・・ハイライトされている(searchした)文字(青) 「Change Collocate Font」 ・・・・・ハイライトされている文字の両側(赤) 「Change Hot Words Font」 ・・・・・「Hot Words」で選択した文字(青)

4. 「サイズ」の中からフォントのサイズを選択して OKをクリックする。

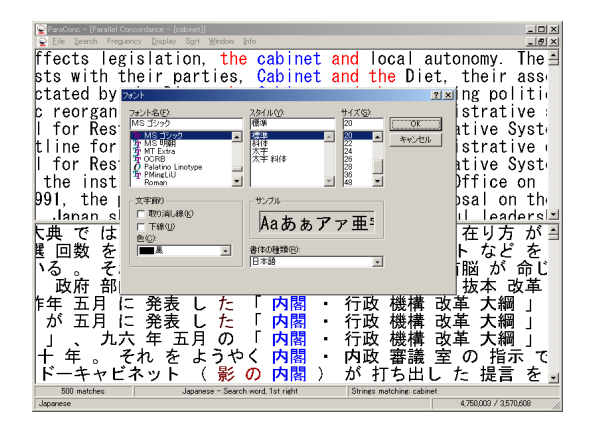

\* 日本語をSearchすると,上段に日本語,下段に英語が表示されています。その場合は日本語は「Change Font」,「Change Highlight Font」,「Change Collocate Font」の3つのフォント,英語は「Change Font」,「Change Highlight Font」,「Change Collocate Font」,「Change Hot Words Font」の4つのフォントが変更できます。